## **Unidade** 7: Middleware JDBC e Java DB

Prof. Daniel Caetano (Fonte: Tutorial Oficial do NetBeans)

**Objetivo**: Capacitar o aluno para criar bancos de dados usando Java DB.

## **INTRODUÇÃO**

Todo software fica bem mais poderoso se tivermos acesso a um banco de dados. O NetBeans traz consigo um Banco de Dados completo, que iremos utilizar para construir nossas aplicações Java EE. A forma de usar este banco de dados é similar à de usar qualquer outro banco de dados, mas a criação difere um pouco, por usar a interface do NetBeans.

Esta aula apresenta, em específico, um tutorial de criação de bancos de dados com Java DB.

#### **1. INICIANDO O SERVIDOR E CRIANDO UM BANCO DE DADOS**

As opções de menu do banco de dados JavaDB são exibidas quando você clica com o botão direito do mouse no nó Java DB na janela Serviços. Os itens desse menu contextual permitem o início e a interrupção do servidor de banco de dados, a criação de uma nova instância de banco de dados e o registro de servidores de bancos de dados no IDE (como demonstrado na etapa anterior). Para iniciar o servidor de banco de dados:

**PASSO 1**. Na janela Serviços, clique com o botão direito do mouse no nó JavaDB e escolha Iniciar servidor. Observe a saída a seguir na janela de Saída, indicando que o servidor foi iniciado:

viour java DB Dachbase Process V Apache Derby Network Server = 10.2.2.1 = (538595) started and ready to accept connections on port 1527 at 2008-10-01 12137:68.046 GMT

**PASSO 2**: Clique com o botão direito no nó JavaDB e escolha Criar banco de dados. A caixa de diálogo Criar JavaDB se abre. Atualização: 08/09/2011

| 🗊 Create Java D    | B Database                            | X          |
|--------------------|---------------------------------------|------------|
| Database Name:     | contact                               |            |
| User Name:         | nbuser                                |            |
| Password:          | nbuser                                |            |
| Database Location: | C:\Program Files\Sun\JavaDB\databases | Properties |
|                    |                                       |            |
|                    |                                       |            |
|                    |                                       | Cancel     |

PASSO 3: No campo de texto Nome do banco de dados, digite contact. Também defina o nome de usuário e senha para nbuser. Observe que Local do banco de dados é o local padrão definido durante a instalação do Java DB do GlassFish. Se já foi instalado o Java DB separadamente, essa localização deve diferir. Clique em OK.

# 2. CONEXÃO AO BANCO DE DADOS

Até agora, você iniciou com êxito o servidor de banco de dados e criou uma instância de banco de dados denominada contact no IDE. O banco de dados Explorer do NetBeans IDE, disponível a partir da janela Serviços, fornece funcionalidade para tarefas comuns em estruturas de bancos de dados. Para começar a trabalhar com o banco de dados contact, você precisa criar uma conexão com o mesmo. Para se conectar a contact:

**PASSO 4**: Expanda o banco de dados Explorer na janela Serviços e localiza o novo banco de dados.

| Projects          | Files                  | Services 🛛 🛚 🛛        |
|-------------------|------------------------|-----------------------|
| 📮 🗐 Databases     |                        |                       |
| 🚽 🔐 Java DB       |                        |                       |
| 🕀 🧰 Drivers       |                        |                       |
| 🕀 🚯 jdbc:derb     | y://localhost:1527/con | tact [nbuser on NBUSE |
| 😟 🛐 jdbc:derb     | y://localhost:1527/sam | ple [app on APP]      |
| 🖶 🧟 Web Services  | :                      |                       |
| 🗈 🔚 Servers       |                        |                       |
| 🝺 📆 Hudson Builde | ers                    |                       |
| 🗊 🚍 Kenai Instanc | ies                    |                       |
| 🗄 📷 Issue Tracker | s                      |                       |
|                   |                        |                       |
|                   |                        |                       |

Observe que amostra [app on APP] é o esquema de banco de dados padrão.

Programação Servidor para Sistemas Web Atualização: 08/09/2011

**PASSO 5**: Clique com o botão direito do mouse no nó da conexão do banco de dados (j dbc: der by: //localhost: 1527/contact [nbuser em NBUSER]) e escolha Conectar. O ícone do nó da conexão agora aparece por inteiro (E), o que significa que a conexão foi bem sucedida.

PASSO 6: Crie um nome de exibição conveniente para o banco de dados. Clique com o botão direito do mouse no nó da conexão do banco de dados (jdbc:derby://localhost:1527/contact [nbuser em NBUSER]) e escolha Propriedades.

**PASSO 7**: Clique no botão elipse (...) próximo ao nome de exibição e insira Contato DB no campo de texto. Agora o banco de dados tem um nome de exibição mais conveniente no IDE.

#### **3. CRIANDO TABELAS**

O banco de dados contact recém-criado está vazio no momento. Ele não contém ainda tabelas ou dados. No NetBeans IDE, você pode adicionar uma tabela de banco de dados usando a caixa de diálogo Criar tabela ou inserindo uma instrução SQL e executando-a diretamente do Editor SQL.

**PASSO 8**: Expanda o nó de conexão contact e observe que existem vários esquemas de subnós. O esquema app é o único esquema que se aplica a este tutorial. Clique com o botão direito do mouse no nó APP e escolha Definir como esquema padrão.

**PASSO 9**: Expanda o nó APP e observe que existem três subpastas: Tabelas, Visualização e Procedimentos. Clique com o botão direito do mouse no nó Tabelas e escolha Criar tabela. A caixa de diálogo Criar tabela é aberta.

PASSO 10: No campo de texto Nome da tabela, digite AMIGOS.

PASSO 11: Clique em Adicionar coluna. A caixa de diálogo Adicionar coluna aparece.

PASSO 12: Para Nome de coluna, insira id. Para Tipo de dados, selecione INTEIRO da lista suspensa.

**PASSO 13**: Em Restrições, selecione caixa de verificação Chave primária para especificar que essa coluna é a chave primária para a tabela. Todas as tabelas de bancos de dados relacionais devem conter uma chave primária. Observe que quando você marca a caixa de verificação Chave primária, as caixas de verificação Índice e Exclusivo são automaticamente marcadas e a caixa de verificação Nulo é desmarcada. Isso ocorre porque as chaves primárias são usadas para identificar uma linha exclusiva no banco de dados e por

padrão são usadas como o índice da tabela. Como todas as linhas devem ser identificadas, as chaves primárias não podem conter um valor Nul o.

| Colur       | nn 🔀                               |
|-------------|------------------------------------|
| Name:       | lei                                |
| Туре        | :NTEGER                            |
| Size:       | Scale:                             |
| Default;    |                                    |
| Constraints |                                    |
| ۳           | rimary key 🕑 Unique 🔄 Null 🕑 Index |
| Cherk:      |                                    |
|             |                                    |
|             | OK Cancel                          |

**PASSO 14**: Repita este procedimento agora especificando campos conforme exibido na tabela abaixo:

| Chave     | Índice    | Nulo      | Exclusiva | Nome da     | Tipo de | Tamanho |
|-----------|-----------|-----------|-----------|-------------|---------|---------|
|           |           |           |           | coluna      | dados   |         |
| [marcada] | [marcada] |           | [marcada] | id          | INTEIRO | 0       |
|           |           | [marcada] |           | firstName   | VARCHAR | 20      |
|           |           | [marcada] |           | lastName    | VARCHAR | 20      |
|           |           | [marcada] |           | nickName    | VARCHAR | 30      |
|           |           | [marcada] |           | friendSince | DATA    | 0       |
|           |           | [marcada] |           | email       | VARCHAR | 60      |

PASSO 15: Você está criando uma tabela chamada AMIGOS que contém os seguintes dados para cada registro de contato:

- o Nome
- Sobrenome
- Apelido
- Amigo desde
- Endereço de e-mail

# Programação Servidor para Sistemas Web

Atualização: 08/09/2011

| Cre      | ate Table  |        |                                                                |                                                             |                                | <b>X</b>       |
|----------|------------|--------|----------------------------------------------------------------|-------------------------------------------------------------|--------------------------------|----------------|
| Tablaina |            |        |                                                                |                                                             |                                |                |
| Key      | uncex Null | Unique | Columninama                                                    | Data type                                                   | See                            | Acd column     |
|          |            |        | id<br>firstName<br>lastName<br>nickName<br>trientTince<br>cmci | INTOGER<br>VARCHSR<br>VARCHSR<br>VARCHSR<br>DATE<br>VARCHSR | 0<br>20<br>20<br>30<br>0<br>60 | F-i-<br>Ronova |
| ٢        |            | Ш      |                                                                |                                                             | Э                              | Ca ke          |

PASSO 16: Quando tiver certeza que a caixa de diálogo Criar tabela contém as mesmas especificações que as exibidas acima, clique em OK. O IDE gera a tabela AMIGOS no banco de dados e você pode ver o nó da nova tabela AMIGOS () exibido em Tabelas no banco de dados Explorer. Abaixo do nó da tabela, as colunas (campos) são listadas, começando pela chave primária.

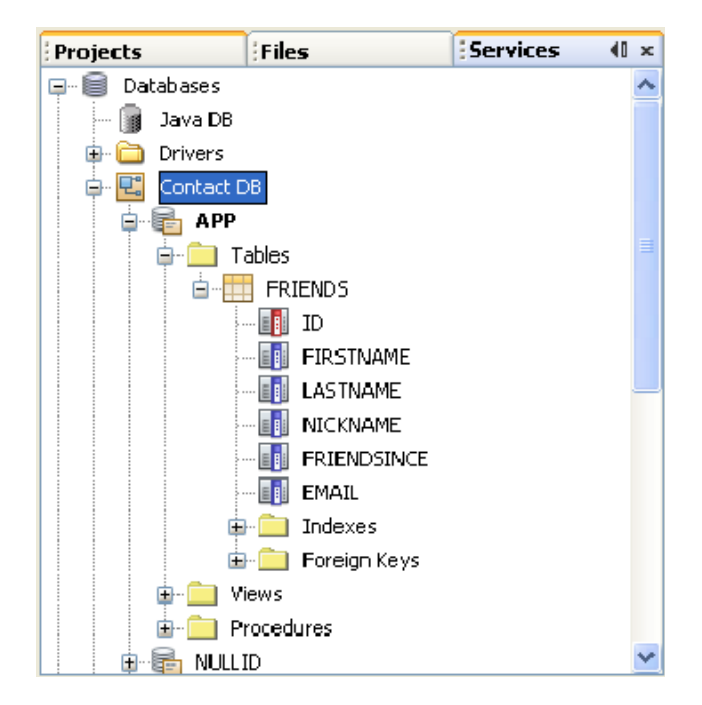

## 4. ADIÇÃO DE DADOS NA TABELA

Agora que você criou uma ou mais tabelas no banco de dados contact, pode começar a preenchê-lo com dados.

**PASSO 17**: Clique com o botão direito no nó da tabela AMIGOS e escolha Visualizar dados (se não tiver feito isso na última etapa da seção anterior).

**PASSO 18**: Clique no botão Inserir registro(s) (Alt-I) para adicionar uma linha. A caixa de diálogo Inserir registros aparece.

**PASSO 19**: Clique em cada célula e insira registros. Observe que para células com tipo de dados Data, é possível escolher uma data do calendário. Clique em OK quando tiver Acabado.

| 🗊 In          | 162 | 1 Rec            | ord(s)                                       |                     |                 |                                                 | ×    |  |
|---------------|-----|------------------|----------------------------------------------|---------------------|-----------------|-------------------------------------------------|------|--|
| Press<br>Vaue | for | -L+Tat<br>∃give: | o to exit data entr <sub>)</sub><br>h column | / mode from the tat | 0e Press (I⊰L—_ | , to set NULL value and C IRL—1 to set L/L-AULT |      |  |
| ¥             |     | "D               | FIR STNAME                                   | LASTNAME            | NICKNAME        | ERIENDEINCE EMAIL                               | I RĘ |  |
| 1             | F   | 2                | 1 ist n                                      | Smith               | just            | 2010-00-01 🛛 😯 «ANA.»                           | ^    |  |
|               |     |                  |                                              |                     |                 | < Март 2010 >                                   |      |  |
|               |     |                  |                                              |                     |                 | Пи вт Ср. Чт Пт Сб. Вс                          |      |  |
|               |     |                  |                                              |                     |                 | 1224567                                         |      |  |
|               |     |                  |                                              |                     |                 | 8 9 IU 11 12 IE 14                              |      |  |
|               |     |                  |                                              |                     |                 | 15 :6 17 18 :9 20 21                            |      |  |
|               |     |                  |                                              |                     |                 | 22 23 24 25 26 27 28                            |      |  |
|               |     |                  |                                              |                     |                 | 29 00 01                                        |      |  |
|               |     |                  |                                              |                     |                 |                                                 |      |  |
|               |     |                  |                                              |                     |                 | Today is 03.03.2010                             |      |  |
| _             |     |                  |                                              |                     |                 |                                                 |      |  |

No editor SQL, é possível ordenar os resultados clicando na linha de cabeçalho, modifique e exclua registros existentes e veja o script SQL para ações que estão sendo feitas no editor (o comando Exibir script SQL do menu pop-up).

#### **5. EXCLUINDO TABELAS**

Para excluir uma tabela de banco de dados:

**PASSO 20**: Clique com o botão direito do mouse no nó do banco de dados Explorer e escolha Excluir. Observe que o nó da tabela é imediatamente removido do Explorer do banco de dados sem confirmação.